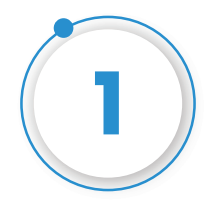

#### Please enter your Email Address and Password to login

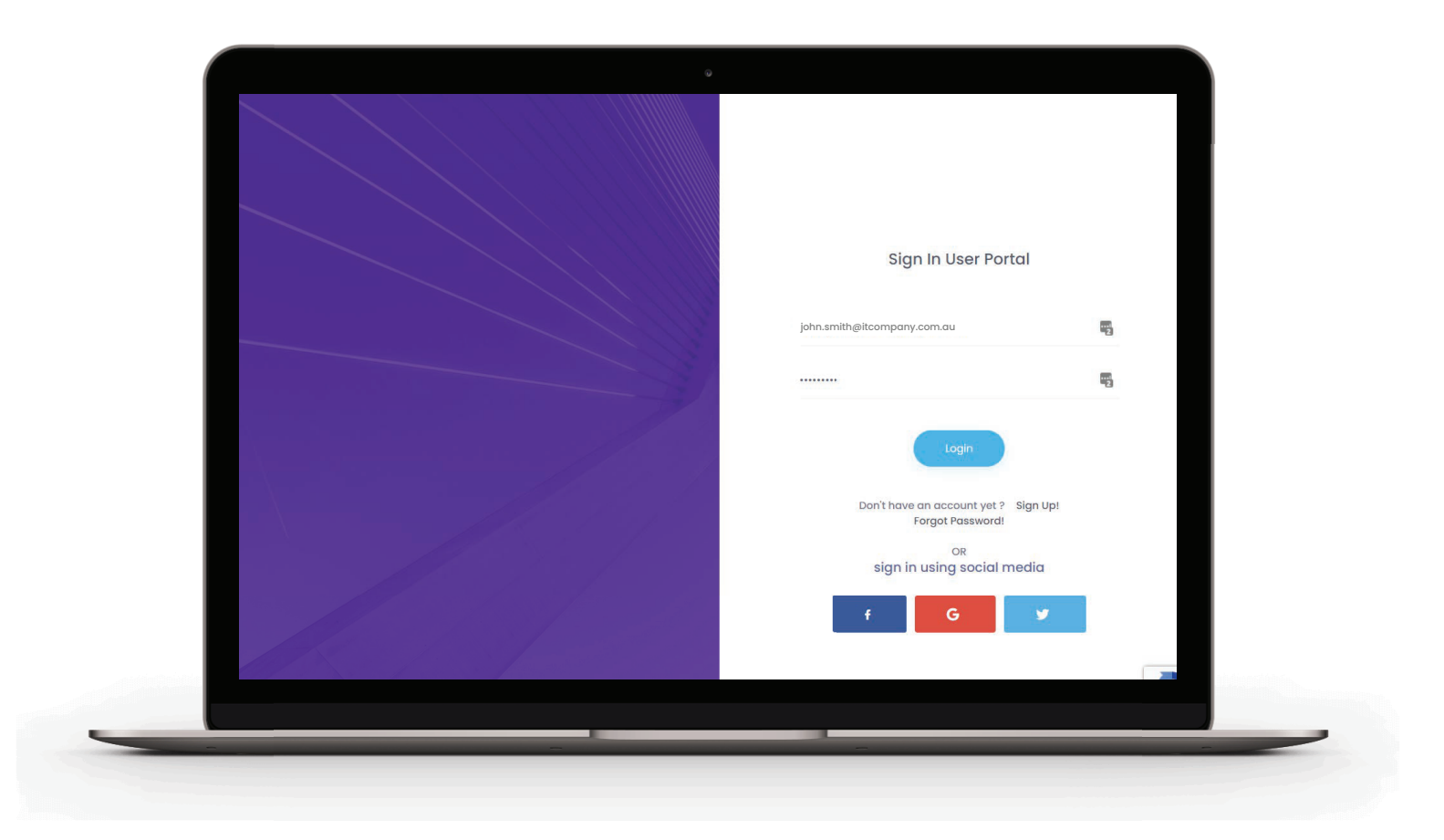

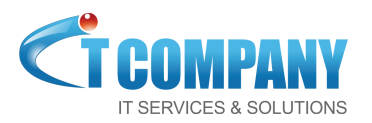

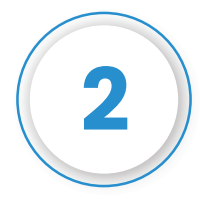

The system would take you to "Verify Mobile No" page, enter your mobile no and click on "Send OTP".

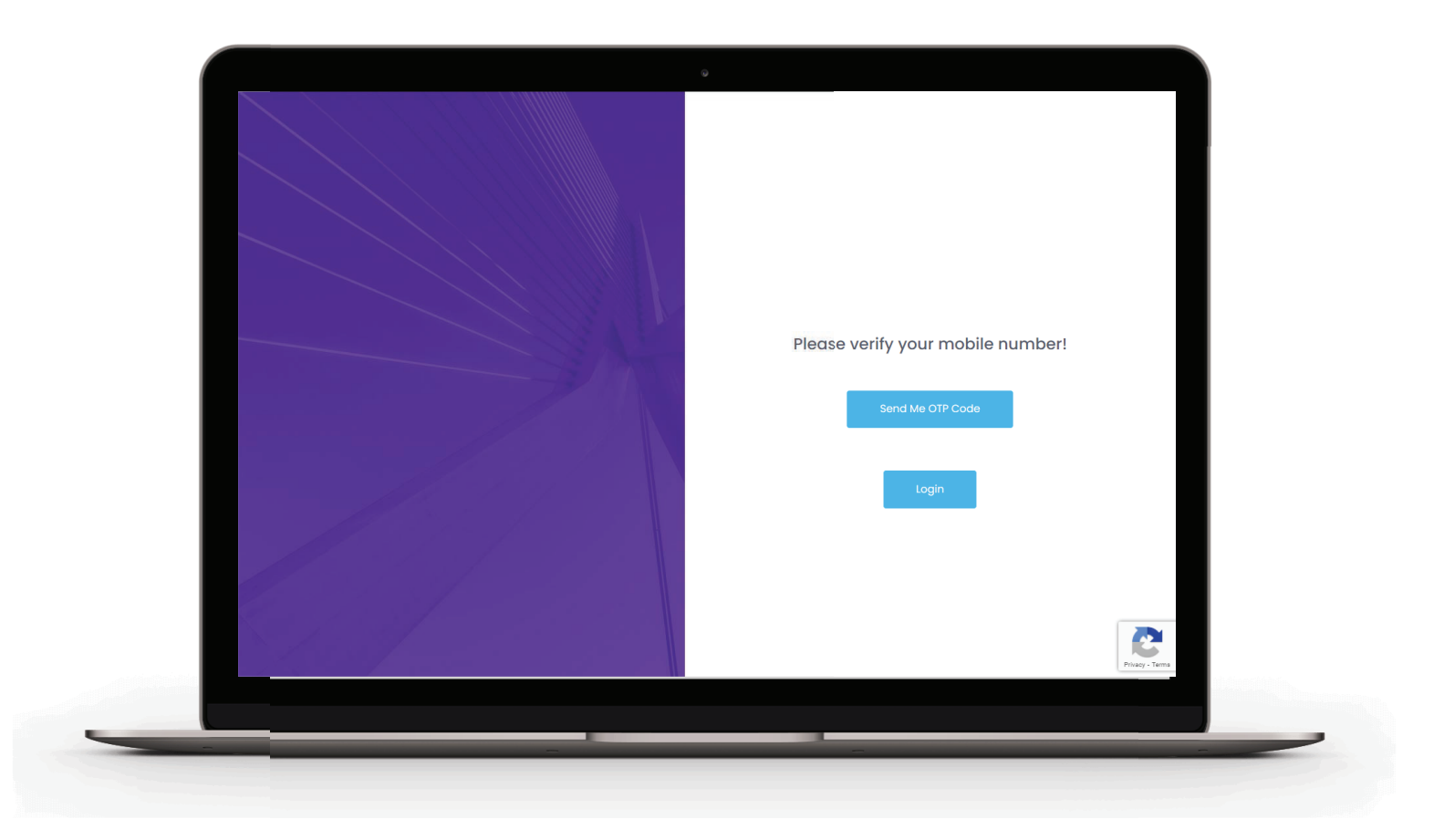

If you do not receive any OTP code within 2 minutes, please click "Retry"

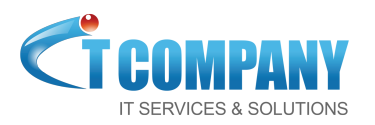

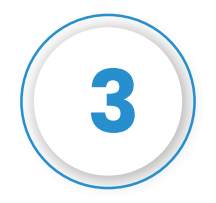

Enter the OTP code received on your mobile and you'll be able to login to your account.

(If you do not receive any OTP code after at least 2 Retries, please contact support or reply to this email)

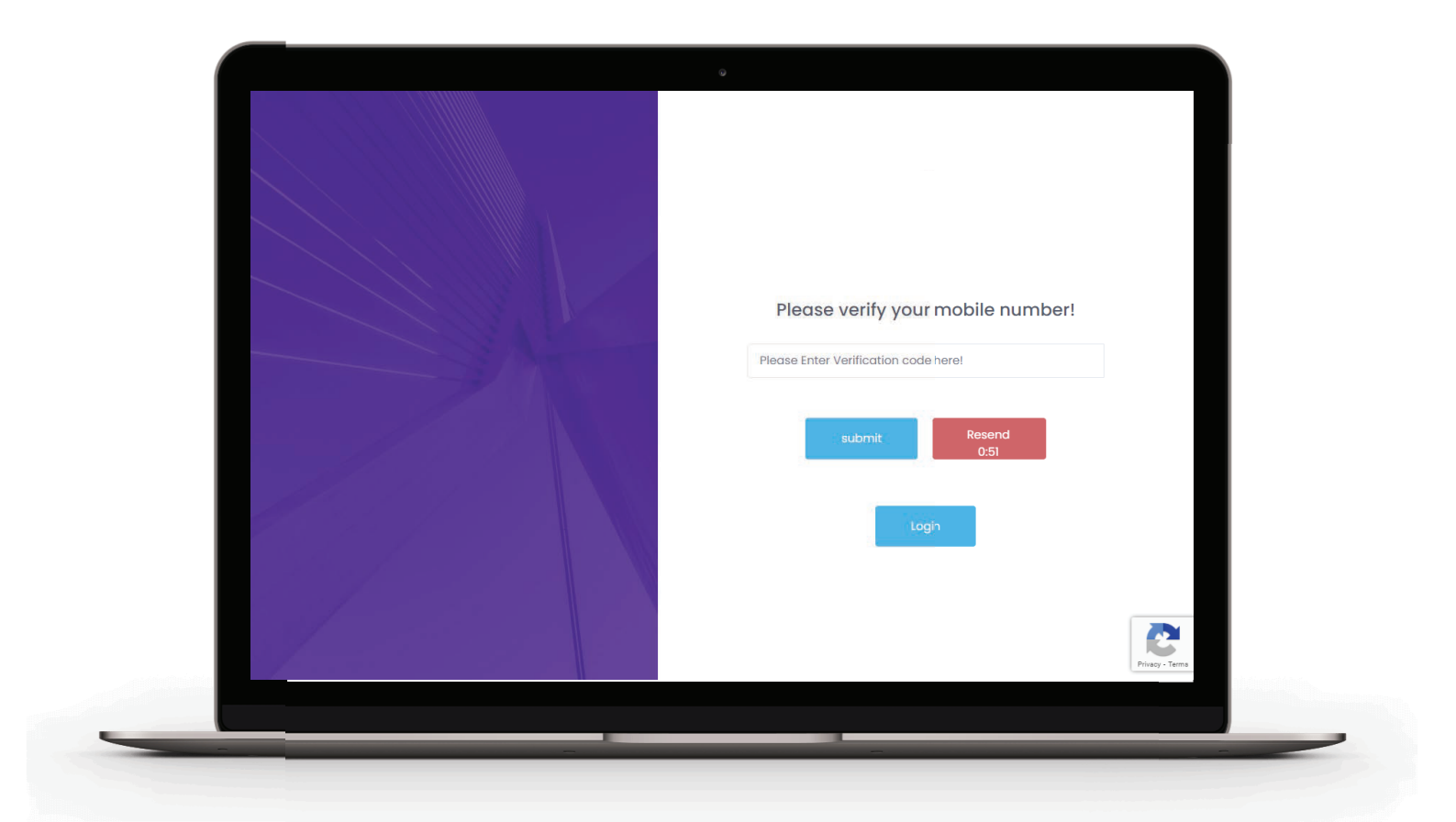

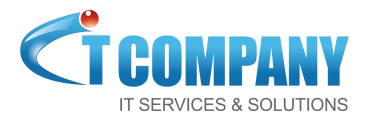

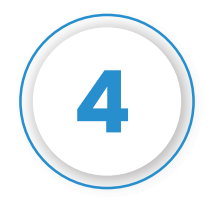

Once the Sign Up on Browser is complete and the user is logged in their account, the user can navigate to Developers and then select Whatsapp Live Chat.

| A Dashboard                              |                                                | Message API        | Welcome Ushna Hareem - \$0.14 [ Add Credit ]<br>John Smith |
|------------------------------------------|------------------------------------------------|--------------------|------------------------------------------------------------|
| Luser Account Info                       |                                                | Call Back URL      |                                                            |
| User Name                                | Account Balance                                | SMS on My Site     |                                                            |
| shna.hareem                              | \$0.14 [Add Credit]                            | SMS OTP API        |                                                            |
| Country                                  | Balance Expiry Date                            | SMS Plugin         |                                                            |
| Pakistan                                 | 08-Dec-2021                                    | whatsapp live Chat |                                                            |
| You Are sending Message Through S        | MS Gateway App And Status is, <u>Connected</u> |                    |                                                            |
| 69                                       |                                                |                    |                                                            |
| i                                        |                                                |                    |                                                            |
|                                          |                                                | Deivered           |                                                            |
|                                          |                                                |                    |                                                            |
|                                          |                                                |                    |                                                            |
| March                                    |                                                |                    |                                                            |
| March                                    |                                                | Month              |                                                            |
| March                                    |                                                | Month              |                                                            |
| Match                                    |                                                | Month              |                                                            |
| Match                                    |                                                | Month              |                                                            |
| Match<br>L는 SMS Cost Analysia            |                                                | Month              |                                                            |
| Match                                    |                                                | Month              |                                                            |
| Match<br>L는 SMS Cost Analysia            |                                                | Month              |                                                            |
| Math<br>L± SMS Cost Analysia             |                                                | Month:             |                                                            |
| Na <del>ch</del><br>L£ SMS Cost Anolysis |                                                | Month              |                                                            |

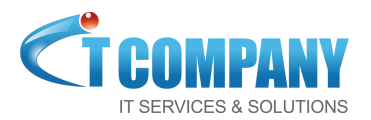

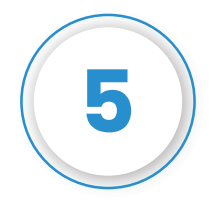

#### On the next page the user have to add at least 1 Department and 1 Agent. Click on the Manage Departments.

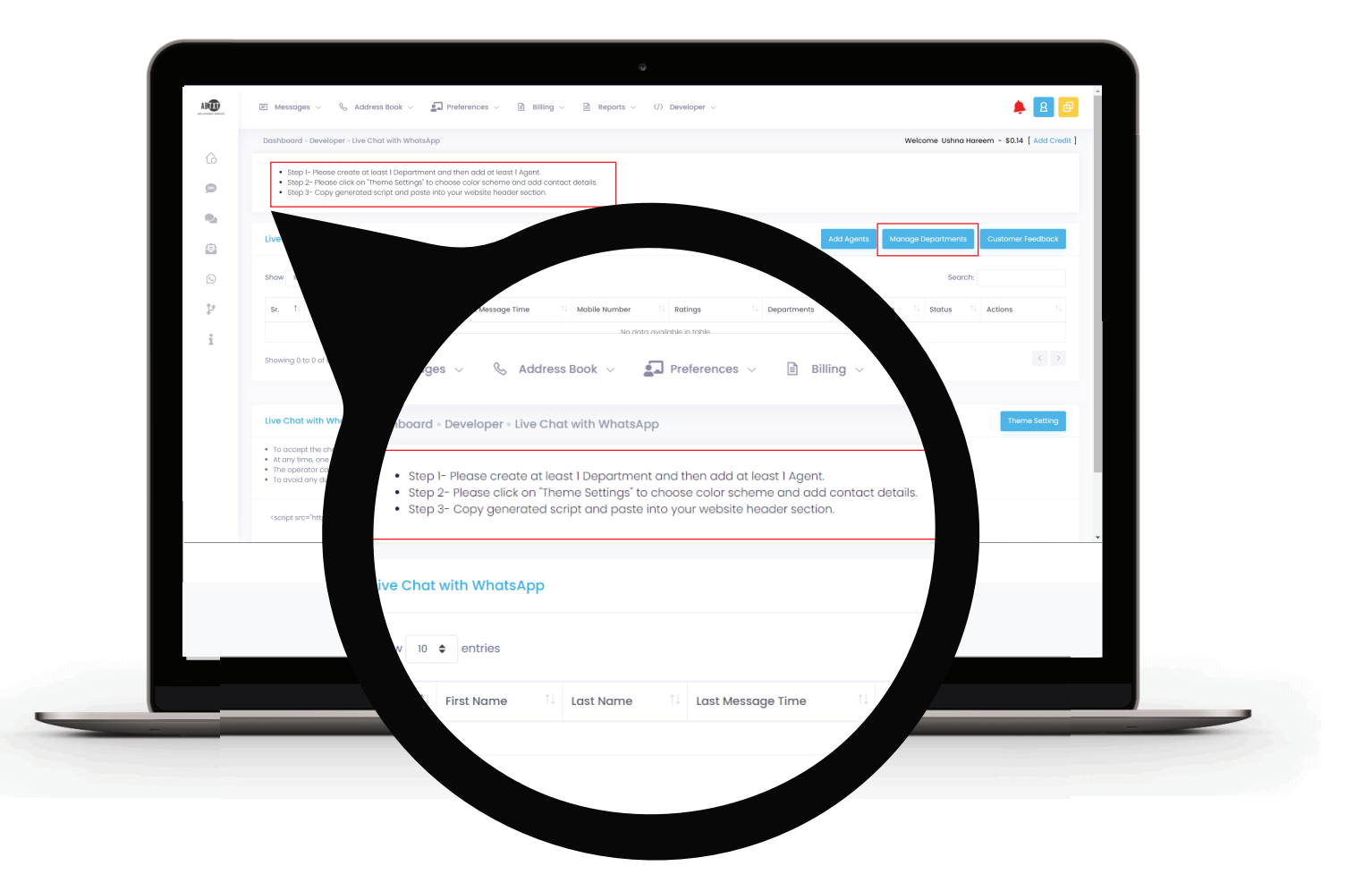

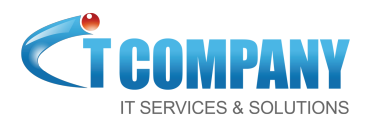

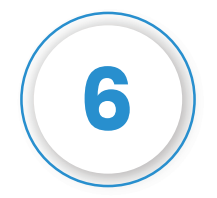

Add Department will take you on the page Whatsapp live chat Departments, where you can Create Department by clicking on the button as show below:

| ۵<br>۵ | WhatsApp live       | chat Departments           |           |         | -       | <ul> <li>Create Department</li> </ul> |  |
|--------|---------------------|----------------------------|-----------|---------|---------|---------------------------------------|--|
|        | Show 10 ¢ er        | tries                      |           |         | Search: |                                       |  |
| ٩      | Sr                  | 11 Department Name         | 11 Status | Actions |         | 11                                    |  |
| Q      | Showing I to I of I | antries                    |           |         |         | < 1 >                                 |  |
|        | . 2007.0            | Department Name            |           |         |         |                                       |  |
|        | 0 2007-21           | "Your Department Name"     |           |         |         |                                       |  |
|        |                     | <ul> <li>Active</li> </ul> |           |         |         |                                       |  |

A pop up will show up, you can add your Department Name in the Text box.

> Example Department Name: Sales

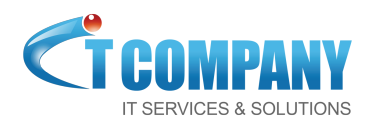

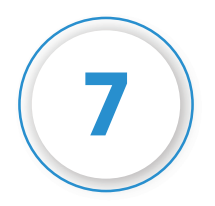

If you want to add more Departments, you can do the same and if you are done, click on live Chat with Whatsapp from the breadcrumbs navigation. This will take you back to previous page.

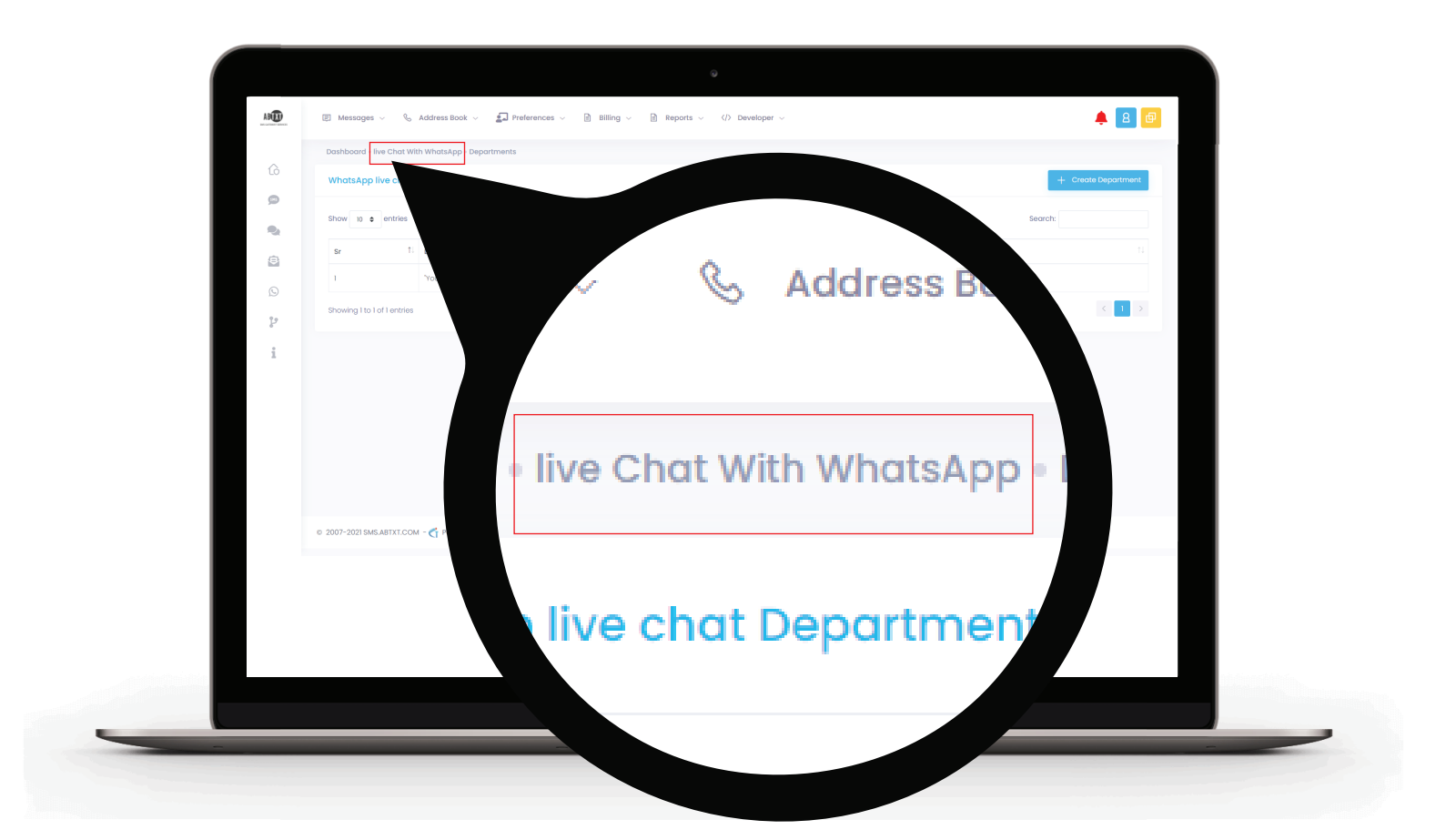

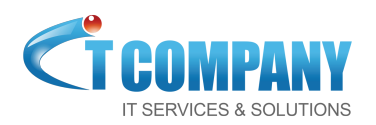

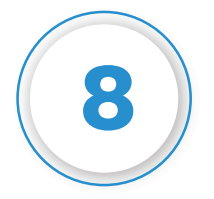

Now its time to Add Agent, by clicking on the button, a pop-up will show up. Fill in your correct information.

| an output since | 😢 meeonikas – 🤇 kaanses seek – 🦉 Linukukees – 🖾 siimuk – 🖾 kabaris – dis sekanabor –                                                                                                    | -                             |                                                                  |
|-----------------|----------------------------------------------------------------------------------------------------|-------------------------------|------------------------------------------------------------------|
|                 | Dashboard - Developer - Live Chot with WhatsApp                                                                                                    | Welcome Ushna Hareem - \$0.14 | [ Add Credit ]                                                   |
| 6<br>9          | Step 1- Ress create at least I Department and then add at least I Agent.     Step 2- Ress cleate on Theme Satting? to choose color scheme and add contact details.     Step 2- Opey previsated active for add part of the scheme and add contact details.                                                                                                    |                               |                                                                  |
| •               |                                                                                                    |                               | Register New Agent                                               |
| e               | Live Chat with WhatsApp                                                                                                    | age Departments Customer      | Select Country & Enter Mobile Number                             |
| Q               | Show 10 entries                                                                                                    | Search:                       |                                                                  |
| ų               | Sr. 1 First Name 1 Last Name 1 Last Message Time 1 Mobile Number 1 Ratings 1 Departments 1 Image                                                                                                    | 1 Status 1 Action             | First Name Last Name                                             |
| i               | No data available in table                                                                                                    |                               |                                                                  |
|                 | Showing 0 to 0 of 0 entries                                                                                                    |                               |                                                                  |
|                 |                                                                                                    |                               | Email                                                            |
|                 | The Chat with What Ann Code                                                                                                    | Theor                         |                                                                  |
|                 |                                                                                                    |                               | Greeting Message                                                 |
|                 | <ul> <li>To accept the chat on Montakep, reply like 7000 to reject the chat.</li> <li>At any time, no expender can accept only one chat can diff the operator is not available then an email is being sent to all operators within the same department.</li> <li>The operator cannot accept any new chat writes the current chat is ended by the operator or visitor or it is timed out offer 5 minutes of inactivity.</li> <li>To avoid any duplication, we are blocking duplication messages sent within Hour so Do NOT reply to the same message again within Hour; it gets block automatically.</li> </ul> |                               | Thanks for connecting, How can I help you?                       |
|                 |                                                                                                    |                               |                                                                  |
|                 |                                                                                                    |                               | Select Departments                                               |
|                 |                                                                                                    |                               | × "Your Department Name"                                         |
|                 |                                                                                                    |                               | Start Time End Time                                              |
|                 |                                                                                                    |                               | Agent Austr Unload                                               |
|                 |                                                                                                    |                               |                                                                  |
| _               |                                                                                                    |                               | Max image size is 50 KB     Max image Widht 30PX And Height 30PX |
|                 |                                                                                                    |                               |                                                                  |

You can write your custom Greeting Message. Select your start and end time, also you can choose your agent avatar as well. Dont forget to click Save.

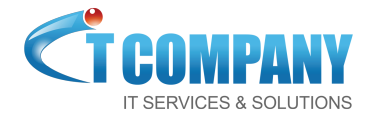

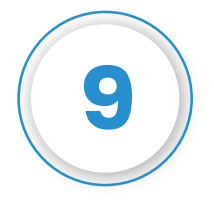

You can edit the agent's information by clicking on if you want to, otherwise click on Theme Settings to edit your theme layout.

| G | Dashboa                                                                    | rd - Developer - Live (                                                                                                    | Chat with WhatsApp  |                   |                  |                                                                      |                           | We       | come Ushna Haree | am - \$0.14 [ Add Cred | lit ] |
|---|----------------------------------------------------------------------------|----------------------------------------------------------------------------------------------------|---------------------|-------------------|------------------|----------------------------------------------------------------------|---------------------------|----------|------------------|------------------------|-------|
| ø | <ul> <li>Sti</li> <li>Sti</li> </ul>                                       | Step 1- Please create at least 1 Department and then add at least 1 Agent.     Step 2- Please click on Theme Settings' to choose color scheme and add contact details.     Step 3- Copy generated script and paste litto your website header section.                                                                                                    |                     |                   |                  |                                                                      |                           |          |                  |                        |       |
| 8 | Live Ch                                                                    | Live Chat with WhatsApp Add Agents Manage Departments Customer Feedback                                                                                                    |                     |                   |                  |                                                                      |                           |          |                  |                        |       |
| Q | Show 1                                                                     | Show to a entries Search                                                                                                    |                     |                   |                  |                                                                      |                           |          |                  |                        |       |
| ų | sr. ↑                                                                      | First Name                                                                                                    | Last Name           | Last Message Time | 11 Mobile Number | 11 Ratings                                                           | Departments               | 1 Image  | †↓ Status †↓     | Actions 11             |       |
| i | 1                                                                          | Your Name                                                                                                    | soles               |                   | 923244344661     | <ul> <li>Happy :0%</li> <li>Natural : 0%</li> <li>Sad :0%</li> </ul> | 1: "Your Department Name" | <u>@</u> | Active           | 2                      |       |
|   | Showing                                                                    | xing to t of lentries                                                                                                    |                     |                   |                  |                                                                      |                           |          |                  |                        |       |
|   | Live Ch                                                                    | Live Chot with WhatsApp Script Code                                                                                                    |                     |                   |                  |                                                                      |                           |          |                  |                        | 1     |
|   | <ul> <li>To acc</li> <li>At any</li> <li>The op</li> <li>To avo</li> </ul> | To accept the chot on WhatsApp, reply III or 000 to reject the chot.     At any time, one operator can accept only one chot and If the operator is not available then an email is being sent to all operators within the same department.     The operator connot accept only new chot unlist ended by the operator or winks or its timed out of the "Small and in the same department.     The operator adjustication, we are accept any new chot unlist ended by the operator or winks or its timed out of the "Small and and the "Small and accept any new chot unlistent the same adjust and the same adjust and the same adjust and the same adjust and the same adjust and the same adjust and the same adjust adjust and the same adjust adjust adjust and the same adjust adjust adjust and the same adjust adjust adjust and the same adjust adjust a |                     |                   |                  |                                                                      |                           |          |                  |                        |       |
|   | © 2007-2021                                                                | I SMS.ABTXT.COM - 🏹                                                                                                    | Powerd By IT Compar | у                 |                  |                                                                      |                           |          |                  |                        |       |
|   |                                                                            |                                                                                                    |                     |                   |                  |                                                                      |                           |          |                  |                        |       |
|   |                                                                            |                                                                                                    |                     |                   |                  |                                                                      |                           |          |                  |                        |       |
|   |                                                                            |                                                                                                    |                     |                   |                  |                                                                      |                           |          |                  |                        |       |

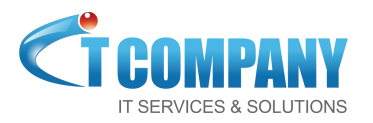

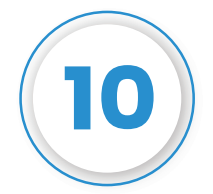

# Here, add your Company Name, or edit your Theme Layout background and font colors.

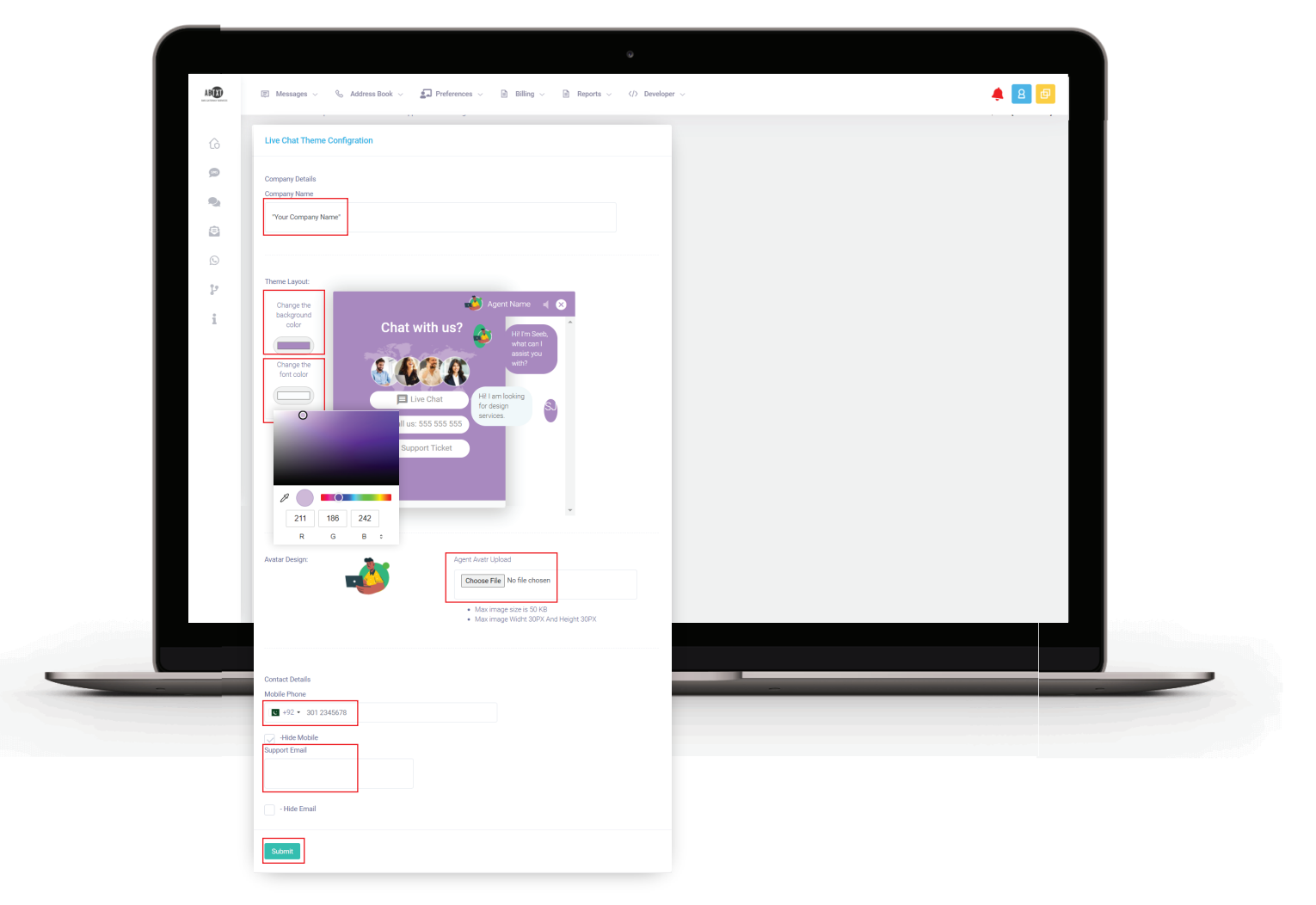

Choose your Avatar Design that will be displayed on the Live Chat button of your website or fill out other information. Click Submit to save your setting and using the breadcrumbs navigation, go back to Live Chat with Whatsapp.

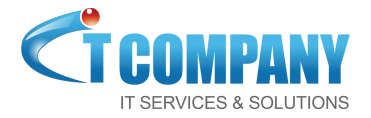

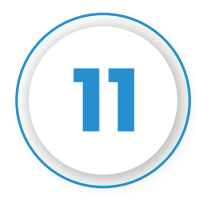

## To activate your Live Chat functionality complete these 4 points:

- To Accept the chat on WhatsApp, **reply 111** or 000 to reject the chat.
- At any time, one operator can accept only one chat and if the operator is not available then an email is being sent to all operators within the same department.
- The operator cannot accept any new chat unless the current chat is ended by the operator or visitor or it is timed out after 15 minutes of inactivity.
- To avoid any duplication, we are blocking duplicate messages sent within 1 hour so Do NOT reply to the same message again within 1 hour, it gets block automatically.

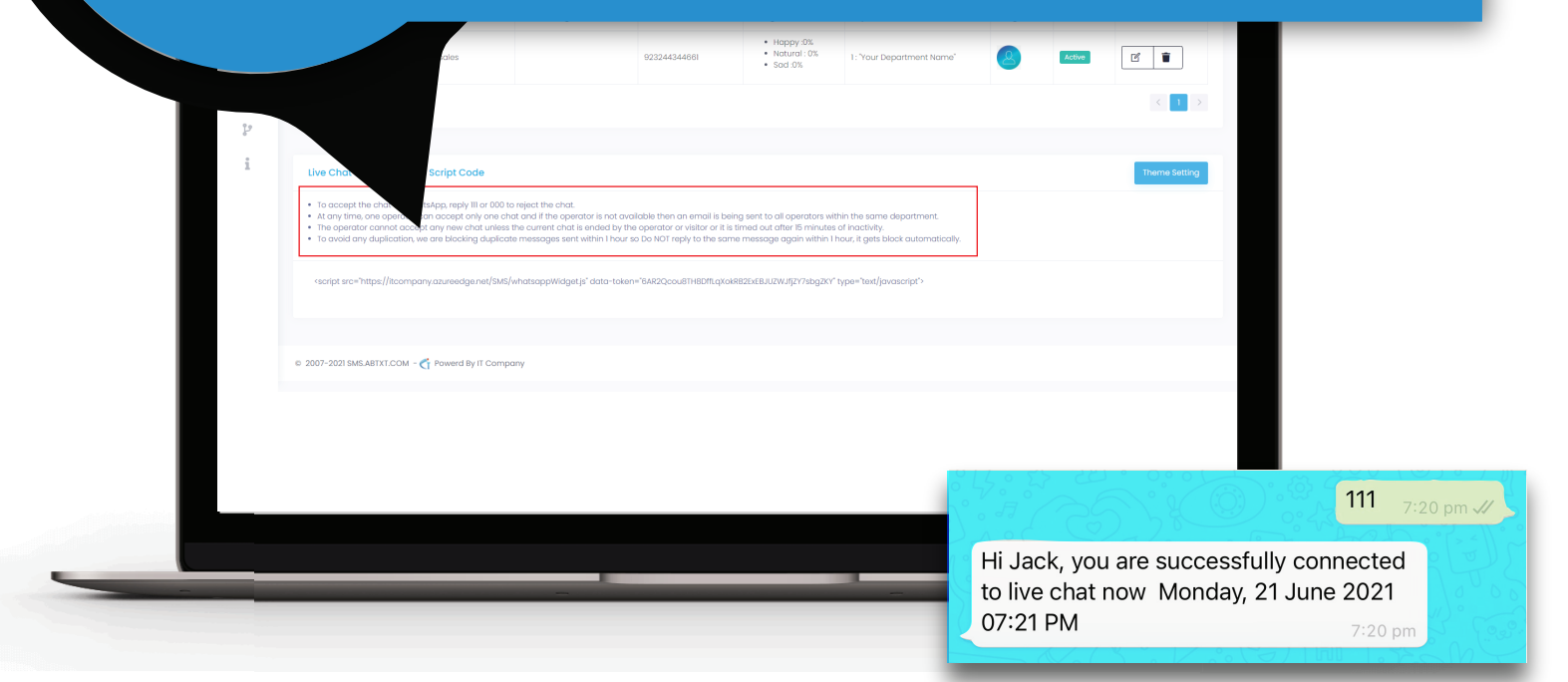

You will recieve this message on your Whatsapp Number you have provided earlier.

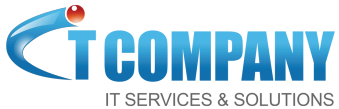

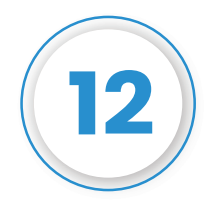

Copy the complete code <<u>script src=</u>"...>which you can see at the end of your page, and <u>paste</u> it in text box of your website header editor. Your Whatsapp Live Chat will be available for you.

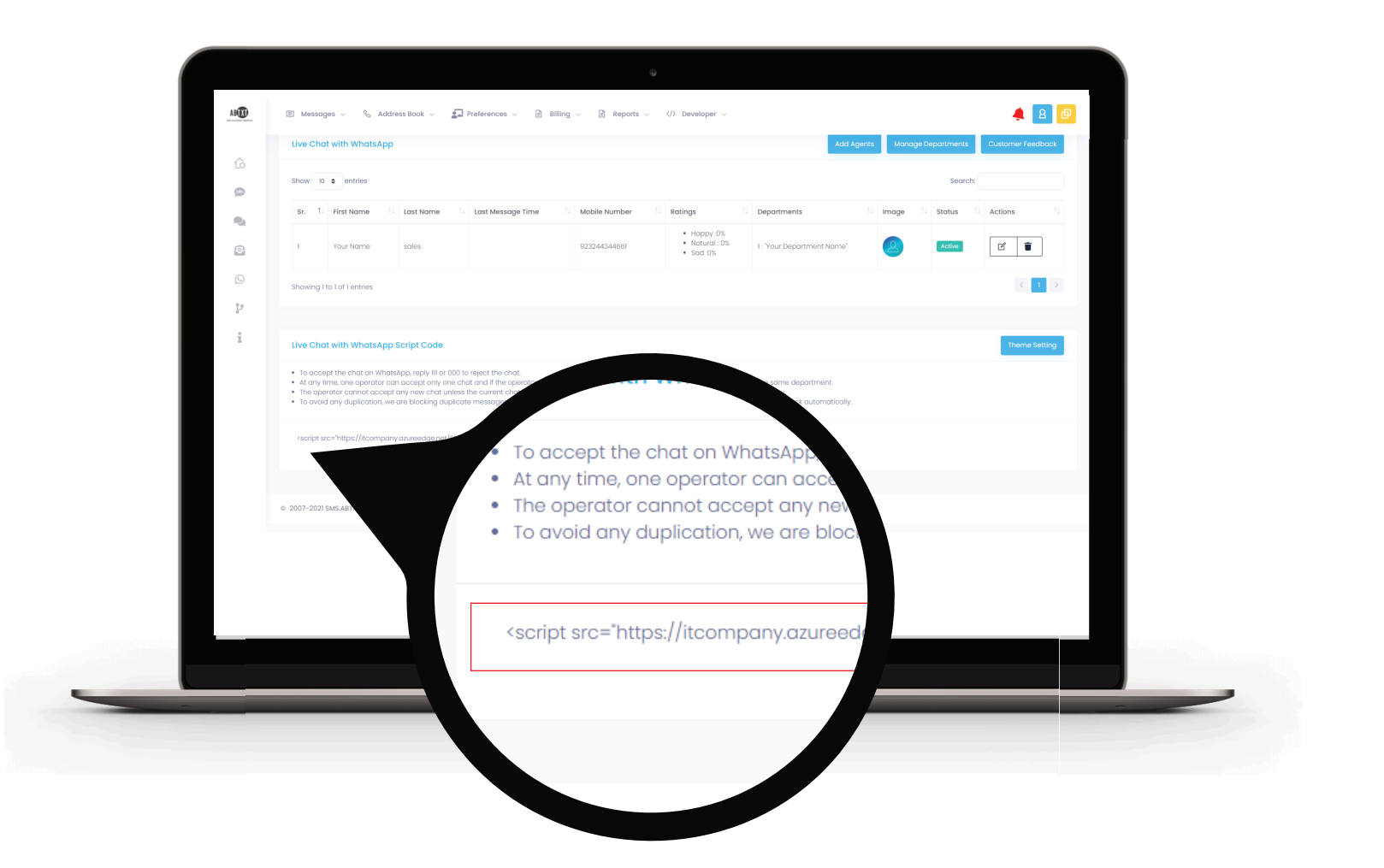

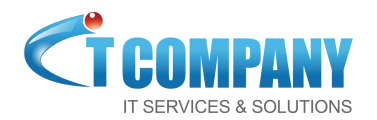